## 取扱店舗でのクーポン使用方法(こまポンウォークの画面案内) 各店舗では、アプリ利用者に対して特に⑤~⑧の操作の確認・補助をお願いします。

ホーム画面

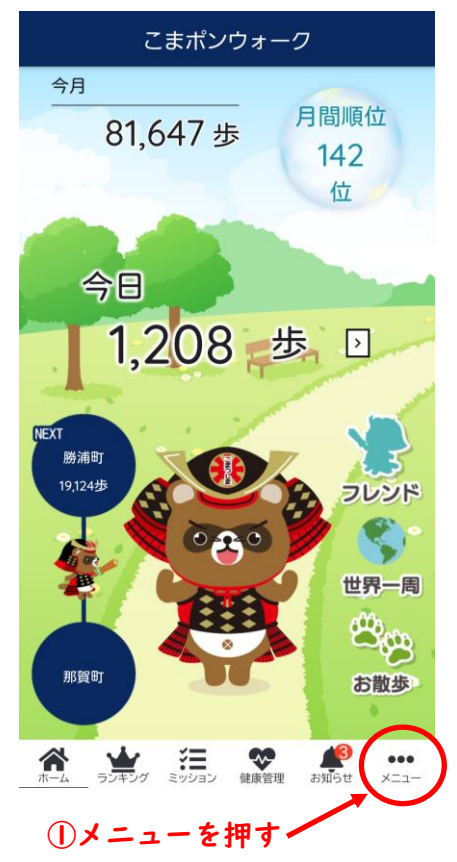

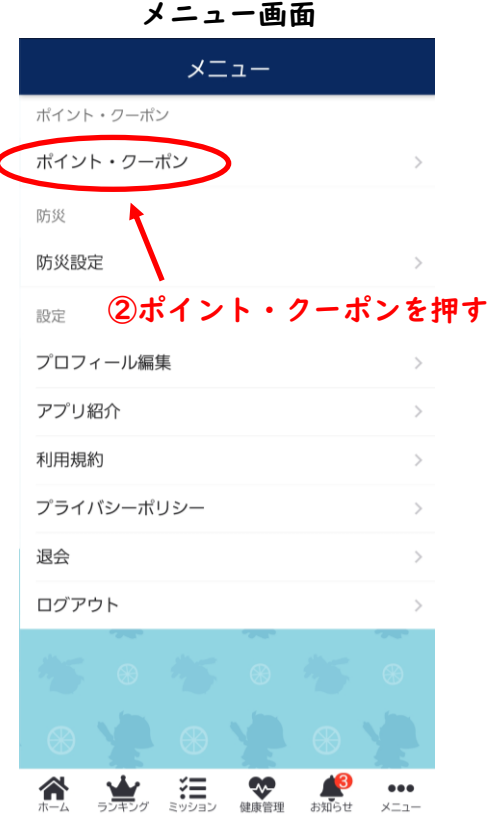

ポイント画面

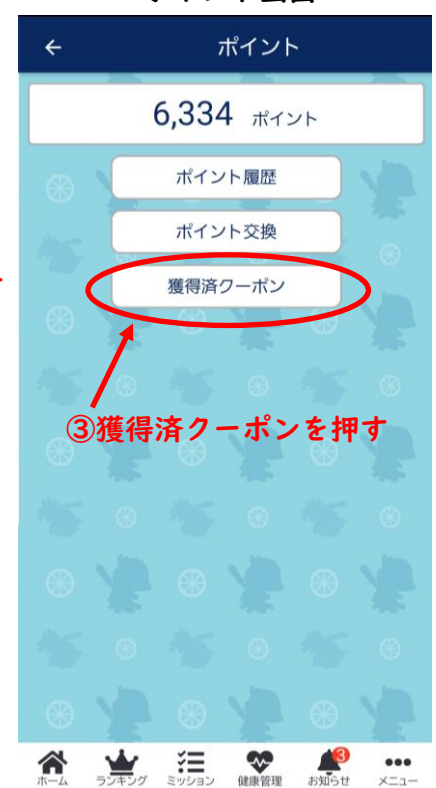

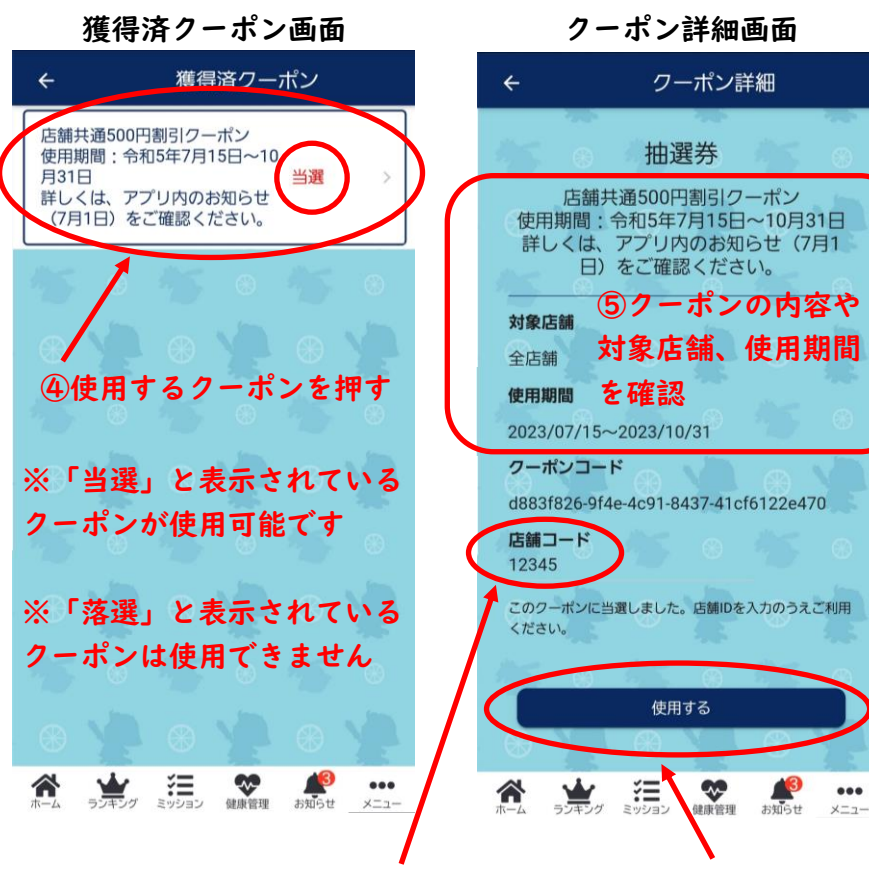

⑥店舗から提示される店舗コード(半角英数字5文字)を入力

⑦使用するを押す

クーポン詳細画面

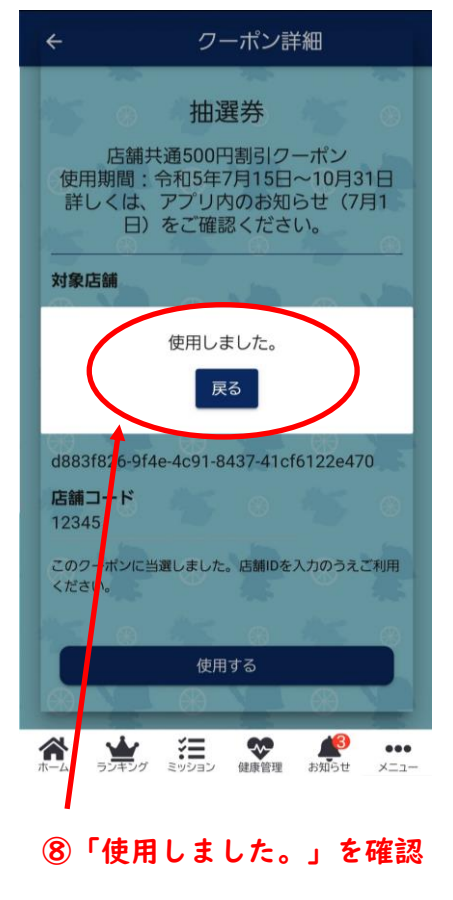

獲得済クーポン画面

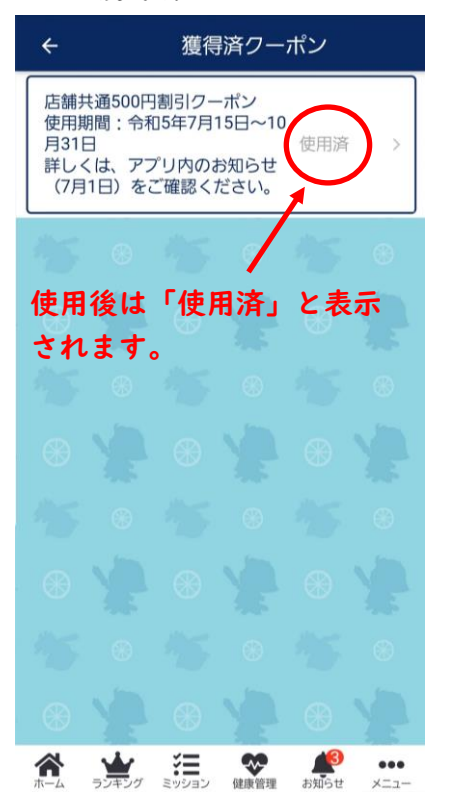

クーポン詳細画面 クーポン詳細 4 抽選券 店舗共通500円割引クーポン 使用期間:令和5年7月15日~10月31日 詳しくは、アプリ内のお知らせ(7月1 日)をご確認ください。 対象店舗 全店舗 使用後は「使用済」と表示 使用期間 されます。 2023/05/15~2023/10/31 クーポンコード d883f826.9f4 2e470 このクーポンは使用済です。 ミッション **秋**健康管理 ランキング

- ●クーポン使用時の留意点
- ・当該取扱店舗で使用可能なクーポンであるかどうか、クーポンの内容や対象店舗、使用期間の確認を行ってください。
- ・店舗コード(半角英数字5文字)については、各店舗へ登録許可証の送付時に通知しますので、クーポン使用時に店舗コードをアプリ利用者に提示し、正しく入力できるよう確認・補助を行ってください。
- ・クーポン使用時の店舗コードの入力が正しくできていない場合は換金することができませんので、ご注意ください。
- ・クーポンの使用前の状態から店舗コードが入力された後、使用済が確認できたときは、
  クーポン額面分の割引又はクーポン記載の特典サービス等の提供を行ってください。
- ・クーポンは電子クーポンのため、従来の紙の商品券とは異なり回収や保管等は必要ありませんが、店舗においてクーポンの使用数は管理してください。
- ・クーポンの使用数はアプリのシステムでも管理していますので、小松島市へお問い合わせいただければ、使用数をお答えすることができます。